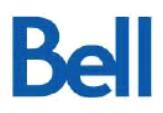

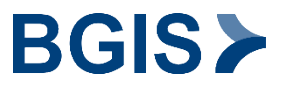

### Computer aided design (CAD) Standards for Bell Canada

(Version Française disponible)

Version 7.6 Revisions: 1- Nov 2019 - Updated Contact details & Shared email address 2-May 2021-Cleaned up document & Updated Requirements for Master Drawings

Prepared by BGIS | Workplace Solutions Team in partnership with BELL Canada.

This document is a set of CAD Drawing Standards and Submission requirements to be utilized by all parties creating or modifying Bell Canada facilitates drawings for submission to Bell Canada's Drawing and Provider, BGIS.

### **Bell**

# BGIS≻

#### TABLE OF CONTENTS

| Introduction                     | 3  |
|----------------------------------|----|
| File and Naming Convention       | 4  |
| Master Drawings                  | 5  |
| Numbering (tbd)                  | 6  |
| Layers                           |    |
| Guidelines                       | 7  |
| Colour Code                      | 13 |
| Schedule of Submissions          | 14 |
| Appendix                         |    |
| Archive Drawings                 | 15 |
| The most common mistakes         | 16 |
| Frequently asked questions (FAQ) | 17 |

Page 2 of 17

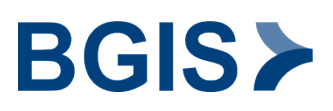

#### INTRODUCTION

This document defines the Bell Canada CAD Standards that should be used as guidelines by all consultants in preparing drawings for BGIS on behalf of Bell Canada. The purpose of this document is to establish uniform policies and procedures for the production and submission of project as-built drawings. This document will be updated periodically to stay current with the changing technology, BGIS and Bell Canada Policies.

All necessary tools needed to implement Bell Canada's drawing standards can be found on BGIS's web site the direct link is: <u>https://www.bgis.com/ca/bellcanadacad.htm</u> **password = rp1** This site contains the title blocks, menus, standards (PDF version), electrical legends & symbols, Bell Canada's CTB and the LAS files for each discipline.

For all questions related to standards, please do not hesitate to contact us at the following coordinates:

Bell Drawing and Occupancy Team 5025 Creekbank Road, F5 Mississauga, ON. L4W 0B6 BellDrawings@bgis.com

#### 1.0 DRAWING FORMAT & NAMING CONVENTION

All Bell Canada facilities drawings are to be created and maintained in the AutoCAD native environment and saved with the DWG file extension in a version release that is 2010 or later. Within the AutoCAD environment, all drawings are required to take place in model space, with paper space being used to create publishing views. Within model space, items are to be drawn at their actual size and coordinate location, while layout space is reserved for size and arrangement for printing appearance.

- DXF, DWF & PDF files are not acceptable.
- All entities should be coloured "Bylayer".
- All blocks should be created on layer "0" & inserted in the proper discipline layer. Nested blocks should be avoided. No blocks should be exploded. No blocks should be mirrored.
- All drawings shall be in Metric (Decimal, mm)
- No external references (Xrefs) shall be present in drawings
- Drawings shall be purged of unused blocks & layers.
- Drawings shall be purged of all attributes associated with material, pricing and catalogue information (embedded in furniture blocks from furniture manufacturers).
- Drawings must be provided in separate files *one drawing file (.dwg) per one drawing sheet;* for example: if your project contains 15 sheets, provide 15 .dwg files plus your title page.
- All Bell Canada projects must be drawn with the official title blocks available at the following address: <u>https://www.bgis.com/ca/bellcanadacad.htm</u> password = rp1
- Files shall be named in the following format:

| Mechanical  | Electrical  | Architectural | Furniture Layout |
|-------------|-------------|---------------|------------------|
| Project     | Project     | Project       | Project          |
| 10065837m00 | 10065837e00 | 10065837a00   | 10065837fu00     |
| 10065837m01 | 10065837e01 | 10065837a01   | 10065837fu01     |
| 10065837m02 | 10065837e02 | 10065837a02   | 10065837fu02     |
| 10065837m03 | 10065837e03 | 10065837a03   |                  |
| 10065837m04 | 10065837e04 | 10065837a04   |                  |
| 10065837m05 | 10065837e05 | 10065837a05   |                  |
| 10065837m06 |             | 10065837a06   |                  |
| 10065837m07 |             |               |                  |

project number, discipline, page number.

\*Title pages will be excluded from the sequence named 00

BGIS

### 2.0 MASTER DRAWINGS

Master plans include architectural, furniture, mechanical and electrical (including single line diagrams) drawing sets. As described above, these plans are found in separate AutoCAD files as opposed to one drawing file. The standards described hereafter pertain to master drawing sets.

At the beginning of a project, the Bell Drawing and Occupancy team will provide upon request a complete or partial drawing set, as described above. If the drawing set does not exist, the architectural master plan will be provided and thereafter. The intent is to either create a new master plan or to update existing master plans from the information contained in project, therefore it is essential to work with the architectural master plan provided. Along with above drawing format and naming conventions master drawing updates shall include the following\*

- All master plans shall have point of origin (0,0,0) which is found in the center of the environment. This origin point is the fundamental link of the reference system as it determines the master plan locations of all disciplines as well as the title blocks.
- For all the disciplines, the architectural master plan must be placed in the drawing using the 'Bind / Insert' command.
- The title blocks must be inserted in 'Paper Space' view. Please note that all our plans are saved in AutoCAD 2010 version.
- Duct work must be drawn in its entirety that is to say, 2 lines must be used.
- The project area should be clearly identified in the drawing either by a revision cloud or by hatching out the areas not in contract.
- All master drawings must follow the layer guidelines as outlined in *Section 4.0* below.

#### 3.0 NUMBERING GUIDELINES

This section will be updated in for future use

AND ILO MARCANALEO

### 4.0 LAYER GUIDELINES

The following pages outline the method of implementing the official nomenclature for the different disciplines. In the following sections 2.1- 2-5, you will find the primary layers used, along with their detailed names and their respective meaning. The system allows for new layers to be created, if they respect the nomenclature of our system.

#### Standard guideline for all disciplines

- 1. Layer names must always be capitalized
- 2. You can download the .LAS file ('layer state') for each discipline on BGIS's web site ('Cad Standards' on the Home page). The contents of these files can then be directly inserted into your drawing in order to create all the official layers at once.
- 3. When you start a project, it is not necessary to rename the existing layers; however, it is pertinent that you add extensions to the new layers. If you wish to rename existing layers, add the extension –E.
- 4. The following convention applies to all layers for all disciplines:

| Layers   | Description      |
|----------|------------------|
| XXXXXX-N | New construction |
| XXXXXX-D | Demolition       |
| XXXXXX-E | Existing         |

#### **4.1 MECHANICAL LAYERS**

Layer names for mechanical begin with M.

#### Mechanical general- Mechanical.las

| Mechanical Layers | Description                                                 |
|-------------------|-------------------------------------------------------------|
| MEBASE            | Insert architectural drawing on this layer                  |
| MEDETA-XXXX       | Details – may be sub-divided into multiple layers           |
| MEDIME            | Dimensions                                                  |
| MEHATC            | Hatch                                                       |
| MENOTE-TEMP       | General notes which are not found on master plans. (For the |
|                   | construction only).                                         |
| MENOTE-XXXX       | Notes on drawing – may be divided into sub-layers and must  |
|                   | always start with MENOTE, e.g.: MENOTE-REVI, MENOTE-        |
|                   | DEMO, MENOTE-CONS                                           |
| MENOTE-LEGE       | Schedules and legends                                       |
| MEREVI            | Guidelines, revision clouds                                 |
| METEXT            | Text and attributes for title block                         |

#### Mechanical sprinklers - Mechanical.las

| Sprinkler Layers | Description                                             |
|------------------|---------------------------------------------------------|
| MSDIME-XXXX      | Dimensions related to sprinkler (can be sub-divided)    |
| MSEQUI           | Equipment (pump, valves)                                |
| MSHATC           | Hatch                                                   |
| MSHEAD           | Sprinkler heads                                         |
| MSNOTE-XXXX      | General notes which are not associated to the sprinkler |

|        | network but related to sprinklers |
|--------|-----------------------------------|
| MSPIPE | Piping network                    |

#### Mechanical ventilation - Mechanical.las

| Ventilation Layers | Description                                           |
|--------------------|-------------------------------------------------------|
| MVACCE             | Accessories                                           |
| MVCONT             | Controls                                              |
| MVDIFF             | Diffusers                                             |
| MVDIME             | Dimensions                                            |
| MVDUCT-RETU        | Return Ductwork                                       |
| MVDUCT-SUPP        | Supply Ductwork                                       |
| MVEQUI             | Equipment                                             |
| MVHATC             | Hatch                                                 |
| MVNOTE             | General notes which are not associated to ventilation |
|                    | network but related to ventilation                    |
| MVSYST             | Systems                                               |

#### Mechanical cooling - Mechanical.las

| Cooling Layers | Description                                                                           |
|----------------|---------------------------------------------------------------------------------------|
| MCDIME-XXXX    | Dimensions related to cooling equipment; can be sub-divided                           |
| MCEQUI         | Cooling equipment                                                                     |
| MCGLYC         | Glycol                                                                                |
| MCHATC         | Hatching related to the cooling system                                                |
| MCNOTE-XXXX    | General notes that are not associated with the cooling network but related to cooling |
| MCRETU         | Return                                                                                |
| MCSUPP         | Supply                                                                                |
| MCWICE         | Ice Water                                                                             |

#### Mechanical heating - Mechanical.las

| Heating Layers                       | Description                                            |
|--------------------------------------|--------------------------------------------------------|
| MHDIME-XXXX                          | Dimensions related to heating equipment; can be sub-   |
|                                      | divided                                                |
| MHEQUI                               | Heating equipment                                      |
| MHHATC                               | Hatching related to the heating system                 |
| MHNOTE-XXXX                          | General notes that are not associated with the heating |
|                                      | network but related to heating                         |
| MHRETU                               | Return                                                 |
| MHSUPP                               | Supply                                                 |
| Mechanical plumbing - Mechanical.las |                                                        |

| Plumbing Layers | Description                   |
|-----------------|-------------------------------|
| MPCOMP          | Compressed air piping network |
| МРСОМВ          | Combined                      |

| MPCOND      | Condensed                                               |
|-------------|---------------------------------------------------------|
| MPCWTR      | Cold water piping network                               |
| MPDIME-XXXX | Dimensions related to plumbing equipment; can be sub-   |
|             | divided                                                 |
| MPDRAI      | Rainwater drainage                                      |
| MPEQUI      | Equipment                                               |
| MPFREO      | Freon                                                   |
| MPFRDR      | French drain                                            |
| MPGAZN      | Natural gas piping network                              |
| MPGAZP      | Propane gas piping network                              |
| MPHATC      | Hatching related to the plumbing system                 |
| MPHWTR      | Hot water piping network                                |
| MPNOTE-XXXX | General notes that are not associated with the plumbing |
|             | system but related to plumbing                          |
| MPOIL       | Fuel oil piping network                                 |
| MPRWTR      | Recycled water piping network                           |
| MPSANI      | Sanitary drainage                                       |
| MPULTS      | Ultrasound                                              |
| MPVALV-XXXX | Valves – can be sub-divided into multiple layers        |
| MPVAPE      | Vapour                                                  |
| MPVENT      | Vents                                                   |

#### 4.2 ARCHITECTURAL LAYERS

Layer names for architecture begin with AR.

#### Architecture - Architecture.las

| Architectural Layers | Description                                                        |
|----------------------|--------------------------------------------------------------------|
| ARACCE               | Accessories, ladders, cable holes, concrete foundation for         |
|                      | equipment, foot grilles                                            |
| ARAXES               | Column grid                                                        |
| ARBASE               | All structural elements- exterior walls & doors, windows, columns, |
|                      | staircases, elevators, vertical shafts, fire cabinets              |
| ARBUIL               | Built-in furniture                                                 |
| ARCEIL               | Ceiling grid                                                       |
| ARDETA-XXXX          | Details – can be sub-divided                                       |
| ARDIME               | Dimensions                                                         |
| ARFRAM               | Title block, key plan, north arrow                                 |
| ARFLOR               | Raised floor                                                       |
| ARHATC               | Hatching                                                           |
| ARINTE               | Non-structural interior walls & doors                              |
| ARINTE-FENC          | Interior fence partitions                                          |
| ARINTE-TEMP          | Temporary walls                                                    |
| ARNOTE-TEMP          | General notes which are not found on master plans. (For the        |
|                      | construction only).                                                |

#### ARNOTE-XXXX Notes on drawing- can be sub-divided and must always begin with ARNOTE e.g. ARNOTE-PLUM, ARNOTE-DEMO, ARNOTE-CONS... ARPLUM Plumbing fixtures found on architectural plans e.g. WC, sink... ARREVI Revision clouds, guidelines Roofing elements – can be sub-divided and must always begin with ARROOF-XXXX ARROOF e.g. ARROOF-DRAI for roof drains **ARSYMB-DOOR** Door numbers **ARSYMB-ROOM** Room numbers Title block text ARTEXT

Architecture - Site.las

С

| SITE PLAN LAYERS | Descriptions                                             |  |  |  |  |
|------------------|----------------------------------------------------------|--|--|--|--|
| ARSITE           | Site Plan                                                |  |  |  |  |
| ARSITE-BASE      | Concrete base                                            |  |  |  |  |
| ARSITE-BLDG      | Building outline                                         |  |  |  |  |
| ARSITE-BORD      | Border                                                   |  |  |  |  |
| ARSITE-DIME      | Dimensions                                               |  |  |  |  |
| ARSITE-ELEC      | Electrical - Streetlights, outlets, etc                  |  |  |  |  |
| ARSITE-EQUI      | Equipment – manholes, petrol pumps, telephone poles, etc |  |  |  |  |
| ARSITE-FENC      | Fence                                                    |  |  |  |  |
| ARSITE-HATC      | Hatching                                                 |  |  |  |  |
| ARSITE-NOTE      | Notes                                                    |  |  |  |  |
| ARSITE-PAVE      | Parking lots                                             |  |  |  |  |
| ARSITE-PLNT      | Plants & landscaping                                     |  |  |  |  |
| ARSITE-PROP      | Property line, survey benchmark                          |  |  |  |  |

#### 4.3 ELECTRICAL LAYERS

Layer names for Electrical begin with EL. Electrical - *Electrical.las* 

| ELECTRICAL LAYERS | Description                                        |  |  |  |  |
|-------------------|----------------------------------------------------|--|--|--|--|
| ELACCE            | Accessories                                        |  |  |  |  |
| ELALAR            | Alarm equipment & devices                          |  |  |  |  |
| ELBASE            | Insert the architectural plan on this layer        |  |  |  |  |
| ELCHGC            | UPS & DC equipment related to telecommunications   |  |  |  |  |
| ELCOMM            | Communication equipment & devices                  |  |  |  |  |
| ELCONT            | Control                                            |  |  |  |  |
| ELDETA-XXXX       | Details – may be sub-divided                       |  |  |  |  |
| ELDIAG            | Single line diagram                                |  |  |  |  |
| ELDIAG-XXXX       | Single line diagram- may be sub-divided            |  |  |  |  |
| ELDIME            | Dimensions                                         |  |  |  |  |
| ELEQUI            | Panels, transformers, distribution center          |  |  |  |  |
| ELEMER            | Emergency equipment                                |  |  |  |  |
| ELHATC            | Hatching                                           |  |  |  |  |
| ELHEAT            | Heating equipment and wiring                       |  |  |  |  |
| ELLIGH            | Lighting equipment                                 |  |  |  |  |
| ELMALT-AC         | MALT Network– grounding of the alternating current |  |  |  |  |

**BGIS** 

## Bell

| ELMALT-DC   | MALT Network- grounding of the direct current               |  |  |  |  |
|-------------|-------------------------------------------------------------|--|--|--|--|
| ELMONI-BATT | Monitoring system of UPS batteries                          |  |  |  |  |
| ELMONI-BCPM | Monitoring system of UPS circuit panels                     |  |  |  |  |
| ELMONI-ELEC | Monitoring system of the electrical network                 |  |  |  |  |
| ELMONI-UPS  | Monitoring system of UPS                                    |  |  |  |  |
| ELNOTE-TEMP | General notes which are not found on master plans. (For the |  |  |  |  |
|             | construction only).                                         |  |  |  |  |
| ELNOTE-XXXX | Notes on the drawing- may be sub-divided and must begin     |  |  |  |  |
|             | with ELNOTE e.g. ELNOTE-BATT, ELNOTE-DEMO, ELNOTE-          |  |  |  |  |
|             | CONS                                                        |  |  |  |  |
| ELNOTE-LIGH | Lighting notes                                              |  |  |  |  |
| ELNOTE-CONT | Control notes                                               |  |  |  |  |
| ELNOTE-COMM | Communication notes                                         |  |  |  |  |
| ELNOTE-SECU | Security notes                                              |  |  |  |  |
| ELNOTE-LEGE | Schedules and legends                                       |  |  |  |  |
| ELNOTE-UNIL | Notes or dimensions relating to the single line diagram     |  |  |  |  |
| ELREVI      | Revision clouds, guidelines                                 |  |  |  |  |
| ELSECU      | Security                                                    |  |  |  |  |
| ELSERV      | Feeder or Bypass panels only, electrical transformers and   |  |  |  |  |
|             | electrical distributions                                    |  |  |  |  |
| ELTEXT      | Text and attributes in title block                          |  |  |  |  |

#### Please note:

For electrical legends and symbols, a menu will be required. This can be found in our toolbox and inserted directly into the drawing. Follow the installation instructions found at <u>https://www.bgis.com/ca/bellcanadacad.htm</u> **password = rp1** 

#### 4.4 FURNITURE LAYERS

Layer names for furniture plans begin with FU.

С

#### Furniture - Furniture.las

| Furniture   | Description                                 |  |  |  |  |  |
|-------------|---------------------------------------------|--|--|--|--|--|
| Layers      |                                             |  |  |  |  |  |
| FUBASE      | Insert the architectural plan on this layer |  |  |  |  |  |
| FUDETA      | Details                                     |  |  |  |  |  |
| FUDIME      | Dimensions                                  |  |  |  |  |  |
| FUELEC      | Electrical furniture components             |  |  |  |  |  |
| FUELEC-POLE | Electrical pole layout                      |  |  |  |  |  |
| FUEQUI      | Equipment                                   |  |  |  |  |  |
| FUFINI      | Finishes                                    |  |  |  |  |  |
| FUHATC      | Hatching                                    |  |  |  |  |  |
| FUHAWO      | Haworth Furniture                           |  |  |  |  |  |
| FUAGIL      | Agile Furniture                             |  |  |  |  |  |
| FUORGA      | Organization Code                           |  |  |  |  |  |
| FUNAME      | Individuals' names                          |  |  |  |  |  |

**BGIS** 

| FUNOTE-TEMP | General notes which are not found on master plans. (For the |  |  |  |  |  |
|-------------|-------------------------------------------------------------|--|--|--|--|--|
|             | construction only).                                         |  |  |  |  |  |
| FUNOTE-XXXX | Notes on the drawing- may be sub-divided and must begin     |  |  |  |  |  |
|             | with FUNOTE e.g. FUNOTE-EQUI, FUNOTE-DEMO, FUNOTE-          |  |  |  |  |  |
|             | CONS                                                        |  |  |  |  |  |
| FUPOSI      | Workstation number                                          |  |  |  |  |  |
| FUREVI      | Guidelines, revision clouds                                 |  |  |  |  |  |
| FUSCRE      | Acoustical panels                                           |  |  |  |  |  |
| FUSCRE-TEKN | Acoustical panels Teknion                                   |  |  |  |  |  |
| FUSCRE-STEE | Acoustical panels Steelcase                                 |  |  |  |  |  |
| FUSCRE-HAWO | Acoustical panels Haworth                                   |  |  |  |  |  |
| FUSTAN      | Standard furniture & equipment (all other furniture)        |  |  |  |  |  |
| FUSTEE      | Steelcase Furniture                                         |  |  |  |  |  |
| FUTEKN      | Teknion Furniture                                           |  |  |  |  |  |
| FUTEXT      | Text & attributes for the title block                       |  |  |  |  |  |
| XXXXXX-ATT  | Attributes- can be added to any layer                       |  |  |  |  |  |

#### Please note:

For furniture legends and symbols, a menu will be required. This can be found in our toolbox and inserted directly into the drawing. Follow the installation instructions found at <a href="https://www.bgis.com/ca/bellcanadacad.htm">https://www.bgis.com/ca/bellcanadacad.htm</a> password = rp1

#### **4.5 STRUCTURAL LAYERS**

Layer names for STRUCTURE plans begin with ST.

#### Structure- Structure.las

| Structure   | Descriptions                         |  |  |  |  |
|-------------|--------------------------------------|--|--|--|--|
| Layer       |                                      |  |  |  |  |
| STSTEE-COLU | Steel columns                        |  |  |  |  |
| STSTEE-CONT | Steel braces                         |  |  |  |  |
| STSTEE      | Steel general                        |  |  |  |  |
| STSTEE-META | Metallic deck                        |  |  |  |  |
| STSTEE-BEAM | Steel beams                          |  |  |  |  |
| STSTEE-GIRD | Steel girders                        |  |  |  |  |
| STFRAM-STRI | Columns strips                       |  |  |  |  |
| STFRAM-BARS | Framework bars                       |  |  |  |  |
| STCONC      | Concrete general                     |  |  |  |  |
| STCONC-BASE | Concrete bases and pilasters         |  |  |  |  |
| STCONC-COLU | Concrete columns                     |  |  |  |  |
| STCONC-PAVI | Concrete paving stones               |  |  |  |  |
| STCONC-HATC | Hatching for concrete cross sections |  |  |  |  |
| STCONC-WALL | Concrete walls                       |  |  |  |  |
| STCONC-BEAM | Concrete beams                       |  |  |  |  |
| STCONC-SAW  | Saw cuts in the concrete slab        |  |  |  |  |
| STCONC-WIRE | Wire-mesh in the concrete slab       |  |  |  |  |
| STWOOD-COLU | Wooden columns                       |  |  |  |  |
| STWOOD      | Wood general                         |  |  |  |  |

Page 12 of 17

**BGIS** 

С

| STWOOD-BEAM | Wooden beams               |  |  |  |  |
|-------------|----------------------------|--|--|--|--|
| STWOOD-TRUS | Wooden joists and trusts   |  |  |  |  |
| STAXES      | Axes lines and bubbles     |  |  |  |  |
| STDETA      | Cross sections and details |  |  |  |  |
| STDIME      | Dimensions                 |  |  |  |  |
| STHATC      | Hatch general              |  |  |  |  |
| STOPEN      | Opennings                  |  |  |  |  |
| STTEXT      | Text, annotations          |  |  |  |  |
| STNOTE      | General notes              |  |  |  |  |
| STFOND-EMPA | Footings                   |  |  |  |  |
| STFOND-PICK | Pickets                    |  |  |  |  |
| STREVI      | Révisions                  |  |  |  |  |
|             | 2.57                       |  |  |  |  |

#### 4.6 COLOUR CODE- OPTIONAL

When you receive a master plan, all layers will have the properties set to "ByLayer" and all objects/lines/points/annotation will be in white. The choice of colours for layers is left to the discretion of the individual user. We suggest that you use the following table

| Colour       | Code | Thickness (mm) | Thickness (in) |  |
|--------------|------|----------------|----------------|--|
| Red          | 1    | 0.180          | 0.007          |  |
| Yellow       | 2    | 0.254          | 0.010          |  |
| Green        | 3    | 0.300          | 0.012          |  |
| Cyan         | 4    | 0.350          | 0.014          |  |
| Blue         | 5    | 0.500          | 0.020          |  |
| Magenta      | 6    | 0.600          | 0.024          |  |
| White        | 7    | 0.700          | 0.028          |  |
| Grey         | 8    | 0.080          | 0.003          |  |
| Dark Red     | 12   | 0.800          | 0.031          |  |
| Dark Yellow  | 50   | 1.000          | 0.039          |  |
| Dark Green   | 106  | 1.200          | 0.047          |  |
| Dark Cyan    | 151  | 1.400          | 0.055          |  |
| Dark Blue    | 172  | 0.180          | 0.007          |  |
| Dark Magenta | 214  | 0.254          | 0.010          |  |
| Dark Grey    | 252  | 0.180          | 0.007          |  |

#### 5.0 DELIVERY OF DRAWINGS

#### By email - directions:

When returning files by email, they must be sent to the following address:

#### BellDrawings@bgis.com

When sending an email, please write the following information (exactly as shown) in the Subject line:

#### BGIS Project number \_ Location Code-Full address - Project title

|         | To:      | Belldrawings@bgis.com                                        |
|---------|----------|--------------------------------------------------------------|
| Correct | From:    |                                                              |
|         | Subject: | N171030773_C11204 - 27 Alma St, Moncton - Power Distribution |

This guideline is very important as we archive all emails received. This allows us to easily search for information using the project number and/or address.

| Will be<br>returned | То:      | Bianca.Ranga@bgis.com   |
|---------------------|----------|-------------------------|
| for                 | From:    |                         |
| corrections         | Subject: | New Project for 27 Alma |

For large files, send the plans into sequential emails and mark them as such:

|         | To:      | Belldrawings@bgis.com                                               |
|---------|----------|---------------------------------------------------------------------|
| Correct | From:    |                                                                     |
|         | Subject: | N171030773_C11204 - 27 Alma St, Moncton - Power Distribution 1 of 4 |

6.0 APPENDIX:

6.1

#### ABOUT BELL CANADA'S ARCHIVES:

In order to interpret and apply the norms and standards in our drawings, it is essential to understand Bell Canada's system of archives. Following receipt of your project, all pertinent information is entered into the database. The information entered in the database includes, and is not limited to the project number, the drawing title, the sequence of drawings, the discipline, etc.

| 🗾 Locati | Year | Type 🕶 | Project # 🝷 | Page 🔹 | of Page 🔹 | Floo + | Floc - | Floo + | File Typ 🝷 | Description                                                                                     |
|----------|------|--------|-------------|--------|-----------|--------|--------|--------|------------|-------------------------------------------------------------------------------------------------|
| 413155   | 201  | L A    | 10189004    | 0      | 22        | 03     |        |        | AUTOCAD    | 50 EGLINTON AVE EAST - BRS STRATEGY 2010 - COVER PAGE 3RD FLOOR PLAN                            |
| 413155   | 201  | L A    | 10189004    | 1      | 22        | 04     |        |        | AUTOCAD    | 50 EGLINTON AVE EAST - BRS STRATEGY 2010 - COVER PAGE 4TH FLOOR PLAN                            |
| 413155   | 201  | L A    | 10189004    | 2      | 22        | 05     |        |        | AUTOCAD    | 50 EGLINTON AVE EAST - BRS STRATEGY 2010 - COVER PAGE 5TH FLOOR PLAN                            |
| 413155   | 201  | LA     | 10189004    | 3      | 22        | 07     |        |        | AUTOCAD    | 50 EGLINTON AVE EAST - BRS STRATEGY 2010 - COVER PAGE 7TH FLOOR PLAN                            |
| 413155   | 201  | L A    | 10189004    | 4      | 22        | 09     |        |        | AUTOCAD    | 50 EGLINTON AVE EAST - BRS STRATEGY 2010 - COVER PAGE 9TH FLOOR PLAN                            |
| 413155   | 201  | L A    | 10189004    | 6      | 22        | 10     |        |        | AUTOCAD    | 50 EGLINTON AVE EAST - BRS STRATEGY 2010 - COVER PAGE 10TH FLOOR PLAN                           |
| 413155   | 201  | L A    | 10189004    | 7      | 22        | 07     |        |        | AUTOCAD    | 50 EGLINTON AVE EAST - BRS STRATEGY 2010 - DEMOLITION PLAN 7TH FLOOR                            |
| 413155   | 201  | L A    | 10189004    | 8      | 22        | 10     |        |        | AUTOCAD    | 50 EGLINTON AVE EAST - BRS STRATEGY 2010 - DEMOLITION PLAN 10TH FLOOR                           |
| 413155   | 201  | LA     | 10189004    | 9      | 22        | 09     |        |        | AUTOCAD    | 50 EGLINTON AVE EAST - BRS STRATEGY 2010 - DEMOLITION PLAN 9TH FLOOR                            |
| 413155   | 201  | L A    | 10189004    | 10     | 22        | 07     |        |        | AUTOCAD    | 50 EGLINTON AVE EAST - BRS STRATEGY 2010 - PARTITION PLAN 7TH FLOOR                             |
| 413155   | 201  | L A    | 10189004    | 11     | 22        | 09     |        |        | AUTOCAD    | 50 EGLINTON AVE EAST - BRS STRATEGY 2010 - PARTITION PLAN 9TH FLOOR                             |
| 413155   | 201  | L A    | 10189004    | 12     | 22        | 10     |        |        | AUTOCAD    | 50 EGLINTON AVE EAST - BRS STRATEGY 2010 - PARTITION PLAN 10TH FLOOR                            |
| 413155   | 201  | L A    | 10189004    | 13     | 22        | 07     |        |        | AUTOCAD    | 50 EGLINTON AVE EAST - BRS STRATEGY 2010 - REFLECTED CEILING PLAN 7TH FLOOR                     |
| 413155   | 201  | L A    | 10189004    | 14     | 22        | 09     |        |        | AUTOCAD    | 50 EGLINTON AVE EAST - BRS STRATEGY 2010 - REFLECTED CEILING PLAN 9TH FLOOR                     |
| 413155   | 201  | LA     | 10189004    | 15     | 22        | 10     |        |        | AUTOCAD    | 50 EGLINTON AVE EAST - BRS STRATEGY 2010 - REFLECTED CEILING PLAN 10TH FLOOR                    |
| 413155   | 201  | LA     | 10189004    | 16     | 22        | 07     |        |        | AUTOCAD    | 50 EGLINTON AVE EAST - BRS STRATEGY 2010 - MILLWORK, WALL TYPES, DETAILS, ELEVATIONS & SECTIONS |
| 413155   | 201  | L A    | 10189004    | 17     | 22        | 09     |        |        | AUTOCAD    | 50 EGLINTON AVE EAST - BRS STRATEGY 2010 - MILLWORK, WALL TYPES, DETAILS, ELEVATIONS & SECTIONS |
| 413155   | 201  | LA     | 10189004    | 18     | 22        | 10     |        |        | AUTOCAD    | 50 EGLINTON AVE EAST - BRS STRATEGY 2010 - MILLWORK, WALL TYPES, DETAILS, ELEVATIONS & SECTIONS |
| 413155   | 201  | L A    | 10189004    | 19     | 22        | 07     |        |        | AUTOCAD    | 50 EGLINTON AVE EAST - BRS STRATEGY 2010 - DOOR & FINISH SCHEDULE 7TH FLOOR                     |
| 413155   | 201  | L A    | 10189004    | 20     | 22        | 09     |        |        | AUTOCAD    | 50 EGLINTON AVE EAST - BRS STRATEGY 2010 - DOOR & FINISH SCHEDULE 9TH FLOOR                     |
| 413155   | 201  | LA     | 10189004    | 21     | 22        | 10     |        |        | AUTOCAD    | 50 EGLINTON AVE EAST - BRS STRATEGY 2010 - DOOR & FINISH SCHEDULE 10TH FLOOR                    |
| 413155   | 201  | LA     | 10189004    | 22     | 22        | 09     |        |        | AUTOCAD    | 50 EGLINTON AVE EAST - BRS STRATEGY 2010 - POWER & COMMUNICATION PLAN 9TH FLOOR PLAN            |

Bell Canada Real Estate has more than 100,000 drawings in its archive, where the oldest ones date back to the 1920's. Project plans dating from before 1998 and which are hand drawn, have been scanned and stored as TIFF files. The TIFF format allows us to keep the maximum quality while having reasonable file sizes. In addition, TIFF files can be viewed on any computer using the Windows operating system. Simply use Microsoft Paint or Microsoft Picture Manager for those who have the Microsoft Office suite. Upon request, we can conduct a database search using specific keywords in order to quickly obtain the desired information. Do not hesitate to contact us if you need to reference specific plans within your project framework; for example: wall sections and details, structural plans, details of the original generator installation, amongst more. This also applies to all projects made after 1998 with AutoCAD.

#### 6.2 GENERAL NOTES/REMINDERS

- **6.2.1** At the beginning of a new project, consultants from all disciplines must ask for a new master plan. This ensures that they will work with the most current information.
- **6.2.2** You should never crop or delete parts of the master plan. Use the 'Layout' mode in order to isolate sections thereof.
- **6.2.3** All Bell Canada drawings have an insertion point of 0,0,0 and this should not be modified. The plans are not to be moved as our system is based on this insertion point. Due to this insertion point, all plans, from all disciplines, fit perfectly within the architectural plan. Furthermore, the insertion point allows for our plans to be perfectly aligned within our title blocks A0 and A1.
- **6.2.4** Some consultants like to work using multiple copies of the architectural plans within model space; for example, *construction & demolition* or *existing & proposed*. This kind of layout is unacceptable since this will move the origin

# Bell

## **BGIS**

point of the plan. Please work with one single plan, with all information found within it. This is possible due to the layer tool (filter/freeze layers in "Layout" mode). It is very important to use the following system: construction, demolition, existing.

- 6.2.5 The measurement system for Bell Canada's projects is the metric system.
- **6.2.6** If you create blocks, they must have properties of 'By Layer'. Each element inside the block must be on a standard layer and not on layer 0.
- **6.2.7** Standard blocks found in the furniture and electrical menus have been created to be able to modify them without having to explode them. Therefore, leave them intact as much as possible as this keeps the drawing light.
- **6.2.8** Hatches or fills must be set to the layers relating to the corresponding discipline; for example: architecture ARHATC, furniture FUHATC, electrical ELHATC...
- **6.2.9** BGIS's project number, address, location code, project and drawing title must all be included in the title block in order to ease the archiving of drawings.
- **6.2.10** Bell Canada's title blocks (available online 'Toolbox') must be used for all projects.
- 6.2.11 Please purge completely your drawings before sending it to us.
- 6.2.12 The drawings must not contain 3D Items of any kind (3D faces, 3D solids, 3d...)

#### 6.3 FREQUENTLY ASKED QUESTIONS F.A.Q.

#### Can I create new layers?

С

Yes, layer names can be created in order to allow for a better understanding and usage of your plans. While doing so, it is essential to respect the nomenclature as described in the section 'Layer names.

### When I use the blocks from the furniture and electrical menus, may I explode them in order to modify them?

No, blocks have been designed to allow for modifications without having to explode them. All the modification tools are found in the menu bar. If you do happen to explode a block, please regroup all unnecessary lines as this clutter the drawing.

Can I modify the title block?

No, these title blocks have been approved by Bell Canada and must remain as such.